## Registration

- 1. Click the Register button
  - a. <u>Desktop</u>

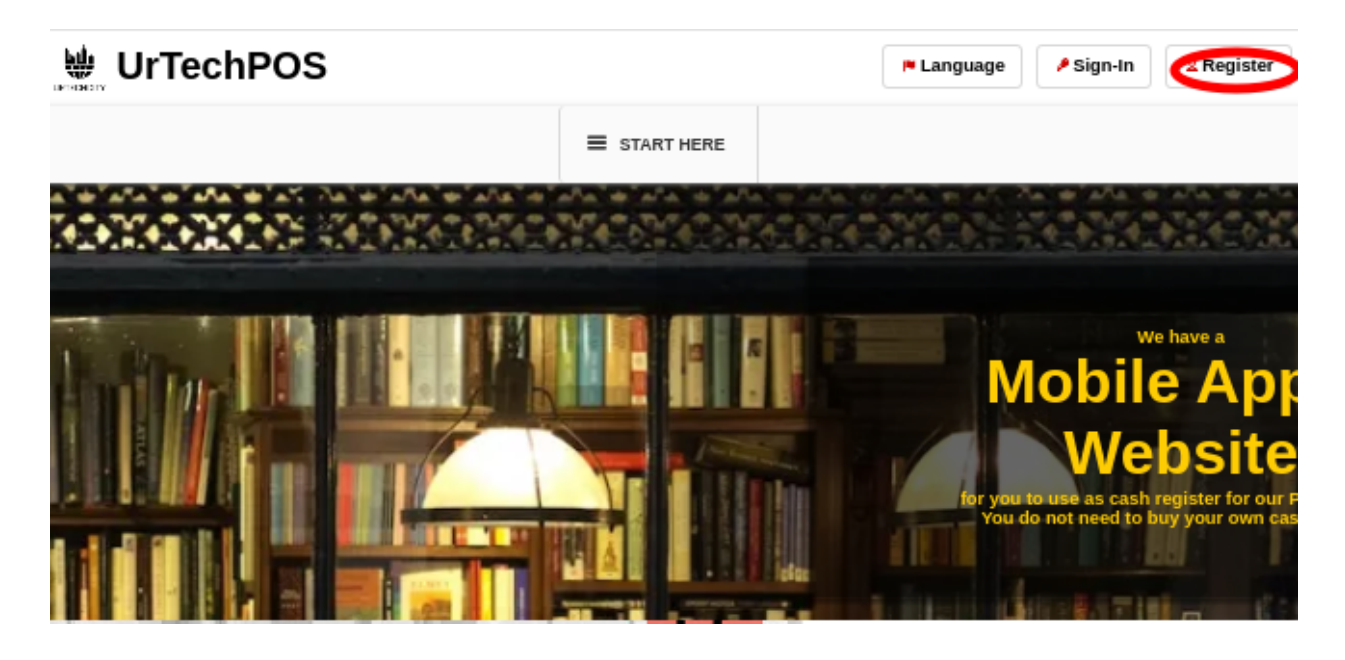

b. Mobile Devices

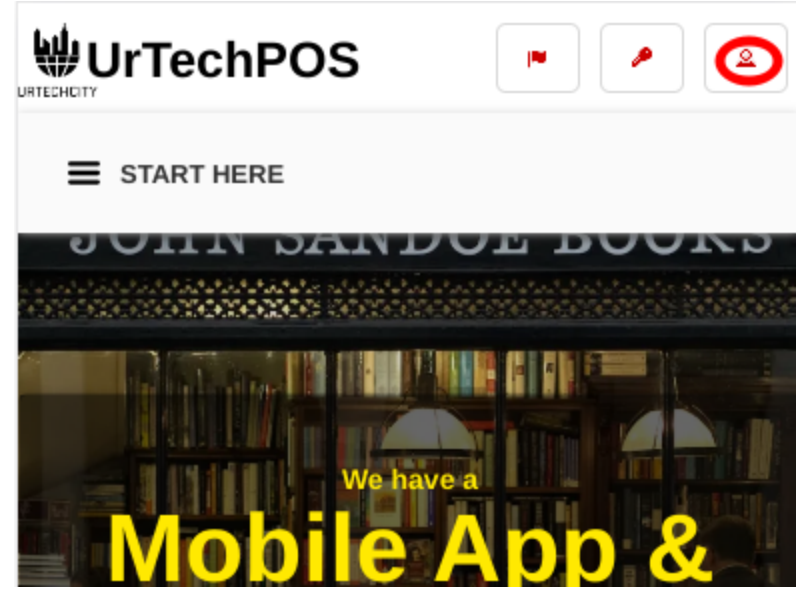

- 2. Fill-in the entries and take note of the below:
  - All asterisk \* are required entries
  - Email address should be valid because an email will be sent for email validation
  - For Roles: Check 'Company Owner' for you to enable to add products, inventories and prices, Check 'Reseller' to start selling products from other sellers and mark-up the price.

## UrTechPOS

# Registration

- Use the social network links to integrate your account and for easier log-in.

![](_page_1_Picture_3.jpeg)

- Once you click 'Ok' to register. An email will be sent to validate your account
- a. <u>Desktop</u>

|         | Add/Change Profile Picture | Link your social network(s)<br>Linking Facebook will allow you to get notifications and messages for<br>better communication reaarding your transaction.                                |  |  |
|---------|----------------------------|----------------------------------------------------------------------------------------------------|--|--|
|         |                            | f Facebook Sign-In                                                                                                    |  |  |
|         |                            | in LinkedIn Sign-In                                                                                                    |  |  |
|         |                            | y Twitter Sign-In                                                                                                    |  |  |
|         |                            |                                                                                                    |  |  |
|         |                            | 🙎 Sign in as Master Michael Angelo G<br>masteragcaolil@gmail.com                                                                                                    |  |  |
| Referr  | al Promo Code              | Address* Q                                                                                                    |  |  |
| Nick N  | ame*                       | 0/40                                                                                                    |  |  |
|         |                            | 0/200                                                                                                    |  |  |
| Full Na | ame*                       | Gender*                                                                                                    |  |  |
| Birth ( | Date•                      | 0/100                                                                                                    |  |  |
| mm/d    | ld/yyyy                    | Roles•                                                                                                    |  |  |
| Email   | Address*                   | Admin Company Owner                                                                                                    |  |  |
|         |                            | Agency/Recruiter                                                                                                    |  |  |
| Count   | ry*                        |                                                                                                    |  |  |
| United  | d States - USD(\$)         | Normal User Team Leader                                                                                                    |  |  |
|         |                            | Driver Operator/Marketer                                                                                                    |  |  |
|         |                            | Reseller Loto Agent                                                                                                    |  |  |
|         |                            | Note: One you click the Ok button. An email will be<br>sent to you, so make sure you input a valid Email<br>Address. If you cannot find it in your inbox, please<br>try the spam folder |  |  |
|         |                            | Clear                                                                                                    |  |  |

#### b. Mobile Devices

![](_page_3_Figure_3.jpeg)

- 3. Open the email you registered and <u>click</u> the link from the email to set-up your password
  - a. Desktop

![](_page_4_Picture_4.jpeg)

b. Mobile Devices

![](_page_5_Picture_2.jpeg)

Hi Master Michael Agcaoili,

You requested to reset your password for your urtechcity account.

Please click here o reset it.

Note: The User's guide on all the features and how to use the website and also shows how you can earn can be seen <u>here</u>.

For you to start earning on Google Adsense, you can click <u>here</u> to follow the steps

Regards, The UrTechCity IT Solutions Team

You can visit our company site <u>here</u> If you want to stop receiving emails from us, please click <u>here</u> to unsubscribe.

![](_page_5_Picture_10.jpeg)

- 1. You will need to set a password, the guide on what combination your password should be are seen in the page, then click the **Ok** button:
  - a. <u>Desktop</u>

#### Change Password

| letter, capital letter, a sym<br>should be a minimum of 6<br>examples are LastName<br>Password\$1, or Fir\$tNa | at least one small<br>abol, a number and it<br>6 characters length.<br>@1, Pa\$\$w0rd1,<br>me2 |
|----------------------------------------------------------------------------------------------------|------------------------------------------------------------------------------------------------|
| Password*                                                                                                    |                                                                                                |
|                                                                                                    | 0/10                                                                                           |
| Confirm Password*                                                                                              |                                                                                                |
| L                                                                                                    | 0/10                                                                                           |
|                                                                                                    |                                                                                                |
|                                                                                                    | O.                                                                                             |

#### b. Mobile Devices

### **Change Password**

Password should contain at least one small letter, capital letter, a symbol, a number and it should be a minimum of 6 characters length. examples are LastName@1, Pa\$\$w0rd1, Password\$1, or Fir\$tName2

#### Password\*

|                   | 0/100 |
|-------------------|-------|
| Confirm Password* | ١     |
|                   |       |

0/100

Ok

| UnechPUS | Ur] | <b>FechPC</b> | )S |
|----------|-----|---------------|----|
|----------|-----|---------------|----|